メールソフト設定手順(Android の Gmail アプリ)

長門市ケーブルテレビ放送センター

注意事項

● お手元に「登録完了通知書」をご準備ください。

設定手順

- 1. Gmail アプリを起動します。
- 2. 以下の画面が表示された場合は「スキップ」をタップします。

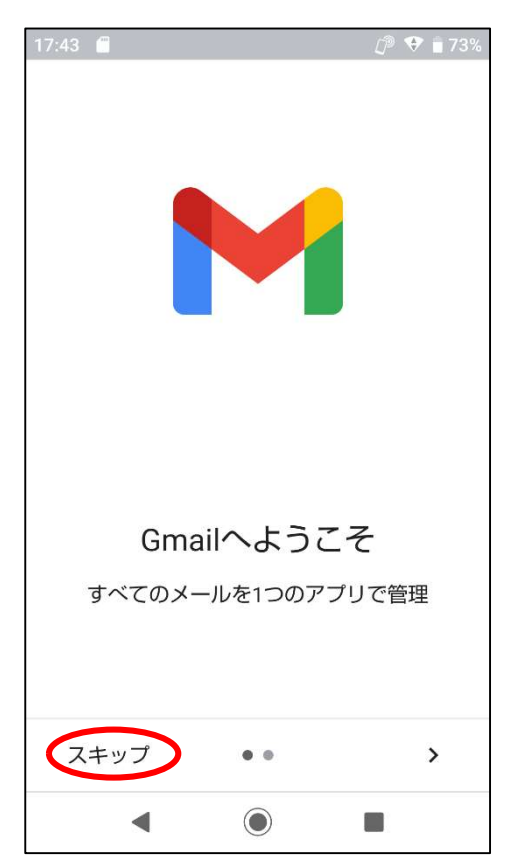

3. 「メールアドレスを追加」をタップします。

(表示されない場合は、画面右上のアイコン→「別のアカウントを追加」をタップします。)

| 17:43 🖬 🎧 🗒      | i 🔒 🔹                     | 🕼 💎 📋 72% |
|------------------|---------------------------|-----------|
|                  | @outlook @yahoo<br>@gmail |           |
| すべてのメー<br>なりました。 | ールアドレスを追加て<br>詳細          | ごきるように    |
| + ×-             | ルアドレスを追加                  |           |
|                  |                           |           |
|                  |                           |           |
|                  |                           |           |
|                  |                           |           |
|                  | GMAILに移動                  |           |
| •                |                           |           |

4. 「その他」をタップします。

| 17:43 |                        | D 🕈 🕈 🗊 72% |
|-------|------------------------|-------------|
| M     |                        |             |
| ×-    | ールのセットアップ              | R.          |
| G     | Google                 |             |
| 0     | Outlook, Hotmail, Live |             |
|       | Yahoo                  |             |
| 88    | Exchange と Office 365  |             |
| Σ     | その他                    |             |
|       |                        |             |
|       |                        |             |
|       | •                      |             |

5. 取得した hot-cha.tv のメールアドレスを入力し、左下の「手動設定」をタップします。

| 17:44 🖪 🛦 🚭        | 🗇 🖤 🕯 72% |
|--------------------|-----------|
|                    |           |
| M                  |           |
| メールアドレスの追加         | ĺ         |
| メールアドレスを入力         |           |
| example@hot-cha.tv |           |
|                    |           |
|                    |           |
|                    |           |
|                    |           |
|                    |           |
|                    |           |
|                    |           |
|                    | **        |
| 于動設定               | 次~        |
| •                  |           |

6. 「個人用(POP3)」をタップします。

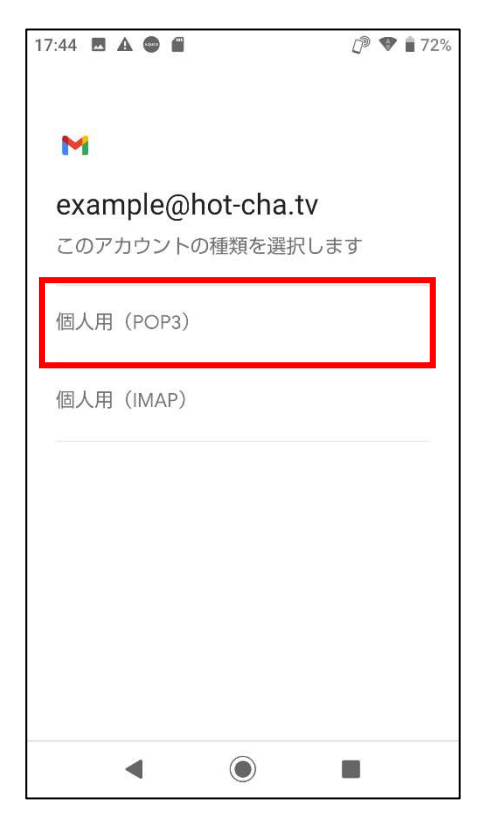

7. 登録完了通知書に記載のパスワードを入力し、[次へ]をタップします。

| 17:44 🖪 🛦 🖨 🖀      | D 🕈 🕈 🗊 71% |
|--------------------|-------------|
| M                  |             |
| example@hot-cha.tv |             |
|                    | 0           |
|                    |             |
|                    |             |
|                    |             |
|                    |             |
|                    |             |
|                    | 次へ          |
| •                  |             |

8. 「サーバー」を「imap.hot-cha.tv」に書き換えて、「次へ」をタップします。

| 17:44 🖪 🗄 🛦 🜑 🔹             | j 🖤 🕯 71% |
|-----------------------------|-----------|
| M                           |           |
| 受信サーバーの設定                   |           |
| ユーザー名<br>example@hot-cha.tv |           |
| パスワード                       | 0         |
| pop.hot-cha.tv              |           |
| サーバーからメールを削除                |           |
| 受信トレイから削除したとき               | •         |
|                             | 次へ        |
| <                           |           |

9. SMTP サーバーを「smtp.hot-cha.tv」に書き換えて[次へ]をタップします。

| 17:45 🖪 🗄 🛦 🖨 🔸    | D 🕈 🕈 🗊 71% |
|--------------------|-------------|
|                    |             |
| M                  |             |
| 送信サーバーの設定          |             |
| ログインが必要            |             |
| /ユーザー名             |             |
| example@hot-cha.tv |             |
| _ バスワード            | _           |
|                    | •) ×        |
| 、SMTP サーバー         |             |
| smtp.hot-cha.tv    |             |
|                    |             |
|                    |             |
| [                  | 次~          |
| ۹ ۵                |             |

10. 必要に応じてチェックボックスの内容を変更し、[次へ]をタップします。

| 17:46              | E 🗄 A 🚭 🔸                        | <i>[</i> ₱ ♥ 🕯 71% |
|--------------------|----------------------------------|--------------------|
| ~                  | 1                                |                    |
| ア<br><sup>同期</sup> | カウントのオプシ<br><sup>頻度:</sup><br>∂毎 | ョン                 |
|                    | メールの着信を知らせる                      | 5                  |
| >                  | このアカウントのメール                      | っを同期               |
|                    |                                  |                    |
|                    |                                  |                    |
|                    |                                  |                    |
|                    |                                  | 次へ                 |
|                    | •                                |                    |

11. 名前欄にメールの送受信に使う名前を入力して、[次へ]をタップします。

| 17:46 🖪 🤚 🛦 🚭 🔸                   | [P 🛡 🗎 71% |
|-----------------------------------|------------|
| Μ                                 |            |
| アカウントの設定が5<br>した。                 | 宅了しま       |
| アカウント名(省略可)<br>example@hot-cha.tv |            |
| 名前 長門花子                           |            |
| 送信メールに表示されます                      |            |
|                                   |            |
|                                   |            |
| 4                                 | 次へ         |

12. [GMAIL に移動]をタップします。以上で設定は完了です。自分のメールアドレス宛てにメ ールを送信して、受信できることをご確認ください。

| 17:46 🗳 🎮 🗄 🛦 🔹             | றி 💎 📋 71% |
|-----------------------------|------------|
| ©outlook @yahoo<br>@gmail   |            |
| すべてのメールアドレスを追加で<br>なりました。詳細 | きるように      |
| 長門花子<br>example@hot-cha.tv  |            |
| + 他のメールアドレスを追加              | 1          |
|                             |            |
|                             |            |
|                             |            |
| GMAILに移動                    |            |
| • •                         |            |

ほっちゃテレビのメールアドレスを変更した場合

新しいアカウントを追加後、古いアカウント設定を残したままにしていると、翌月末以降、エラ ーメッセージが表示されるようになります。気になる場合は古いアカウント設定を削除してくだ さい。

なお、古いアカウントを削除すると、古いメールアドレス宛のメールは削除されますので、アカ ウント設定を削除する前に必要なメールを退避してください。

メールを退避する

- Gmail アプリでバックアップしたいメールを開きます。
   ※旧アカウントに切り替えるには、右上のユーザーアイコンをタップします。
- 2. 画面右上の「…」→「印刷」の順にタップします。
- 3. 「プリンタを選択」→「PDF 形式で保存」の順にタップし、PDF ボタンをタップします。
- 4. 保存先を指定して「保存」をタップします。
- 5. 1~4を、必要なメール通数分繰り返します。

メールは指定した保存先に PDF 形式で保存されますので、ファイラーアプリで確認できます。

アカウントを削除する

- 1. 設定アプリを開き、「アカウント」をタップします。
- 2. 削除する古いアカウントをタップし、「アカウントを削除」→「アカウントを削除」の順にタ ップすると削除されます。

以上